# **Utiliser CCleaner**

Au fur et à mesure que vous vous servez de votre ordinateur, que vous naviguez sur Internet, que vous installez, désinstallez ou même utilisez des applications, votre système s'alourdit, dispose de moins d'espace disque et devient moins performant.

Ce nettoyage peut être réalisé "à la main", à l'aide de divers utilitaires contenu dans Windows, mais c'est assez long et pas très simple.

Le plus simple, pour un résultat efficace et rapide est d'utiliser l'outil spécialisé CCleaner, logiciel gratuit et en français. **Une opération à renouveler régulièrement**.

### 1 - Télécharger et installer CCleaner

Le téléchargement du logiciel peut s'effectuer sur le site officiel <u>https://www.ccleaner.com/fr-fr</u> ou sur le site de PCastuces <u>https://www.pcastuces.com/logitheque/ccleaner.htm</u> qui met aussi à disposition une version portable. Une fois téléchargé, un double clic sur le fichier "ccsetupxxx.exe" (*xxx* = *n*° *version*), présent dans le répertoire Téléchargement, lance l'installation du logiciel.

Le programme d'installation installe un raccourci sur le bureau et ouvre le logiciel à la fin.

Si les menus sont en anglais il faut modifier ce paramètre : Menu Outils > Settings > Language = French

| 🕵 CCleaner - Pr                              | ofessional Edition |   |            |                                                                                           | - |  | × |  |  |
|----------------------------------------------|--------------------|---|------------|-------------------------------------------------------------------------------------------|---|--|---|--|--|
| CCleaner Professional<br>v5.63.7540 (64-bit) |                    |   | ional      | Windows 10 64-bit<br>Intel Core i3-2310M CPU @ 2.10GHz, 4,0G8 RAM, NVIDIA GeForce GT 520M |   |  | Ò |  |  |
| ¥.1                                          | Paramètres         | > | 1 Para     | nètres basiques pour choisir comment CCleaner fonctionne                                  |   |  |   |  |  |
| Nettoyage facile                             | Cookies            |   | Langue     | Français (French)                                                                         |   |  |   |  |  |
|                                              | Inclure            | 5 | Écran d'ac | sell de 💿 Mattauras facila                                                                |   |  |   |  |  |

## 2 - Nettoyage de Windows

2-1 Elimination des fichiers temporaires et inutiles (corbeille) et des caches des navigateurs

La navigation sur Internet et l'ouverture de fichiers avec les programmes laissent des traces et des fichiers temporaires.

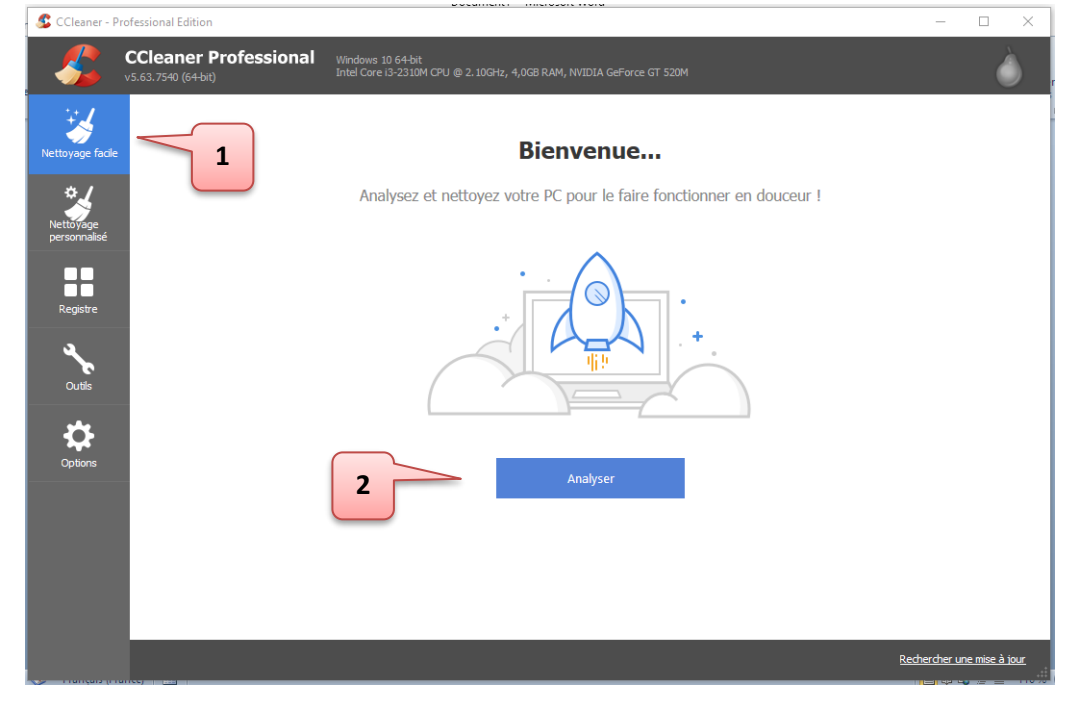

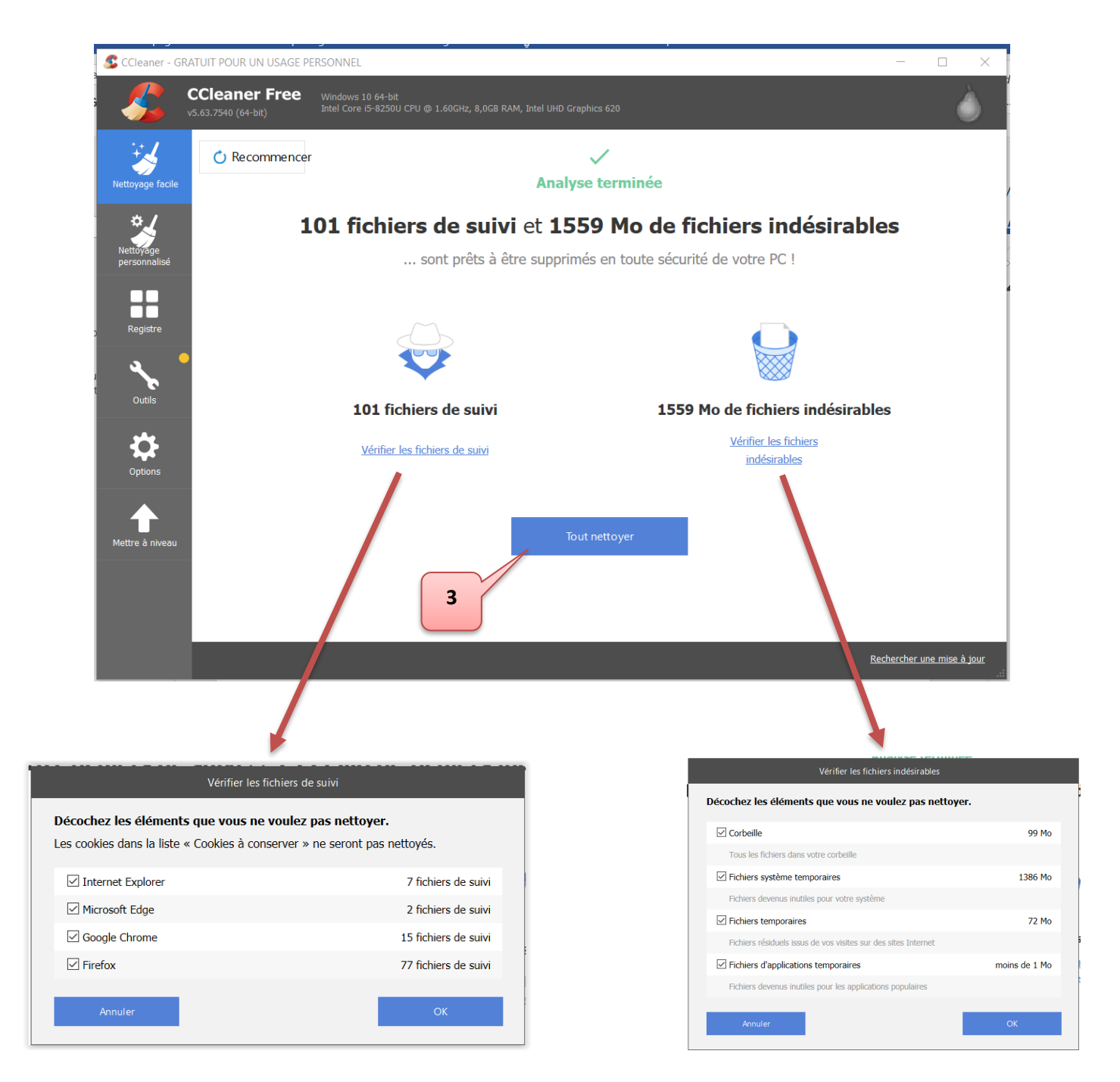

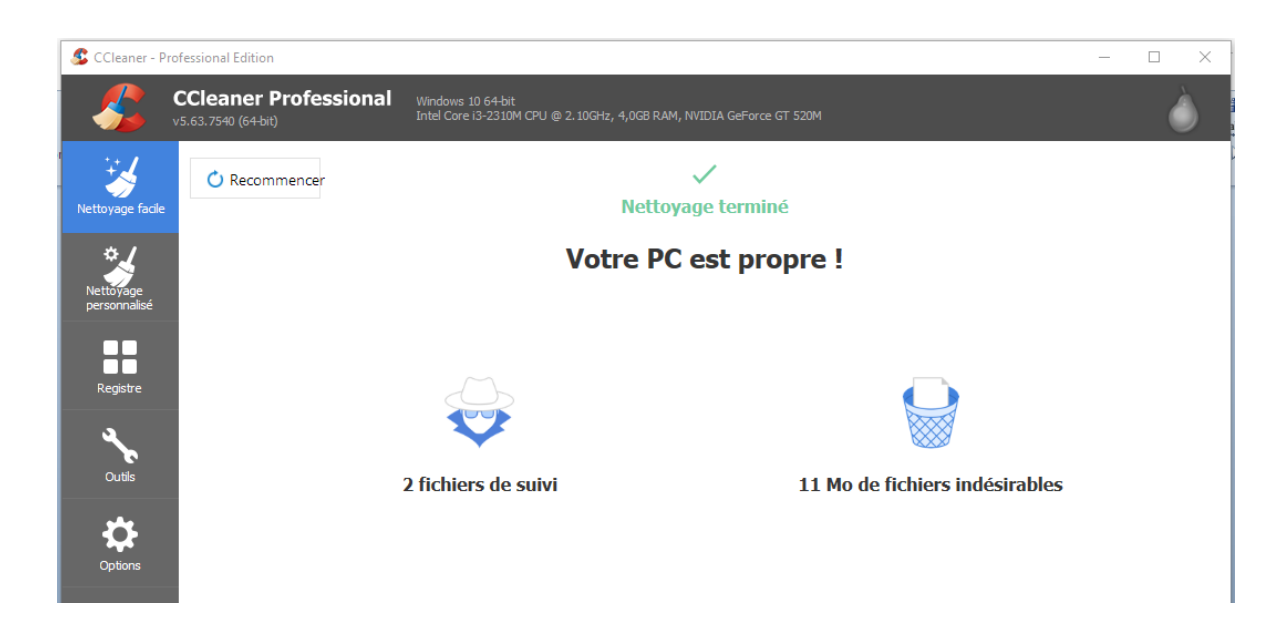

Le Registre de Windows, endroit où est stockée toute la configuration du système, peut contenir des clés erronées et non valides qui l'alourdissent et peuvent provoquer un ralentissement du système.

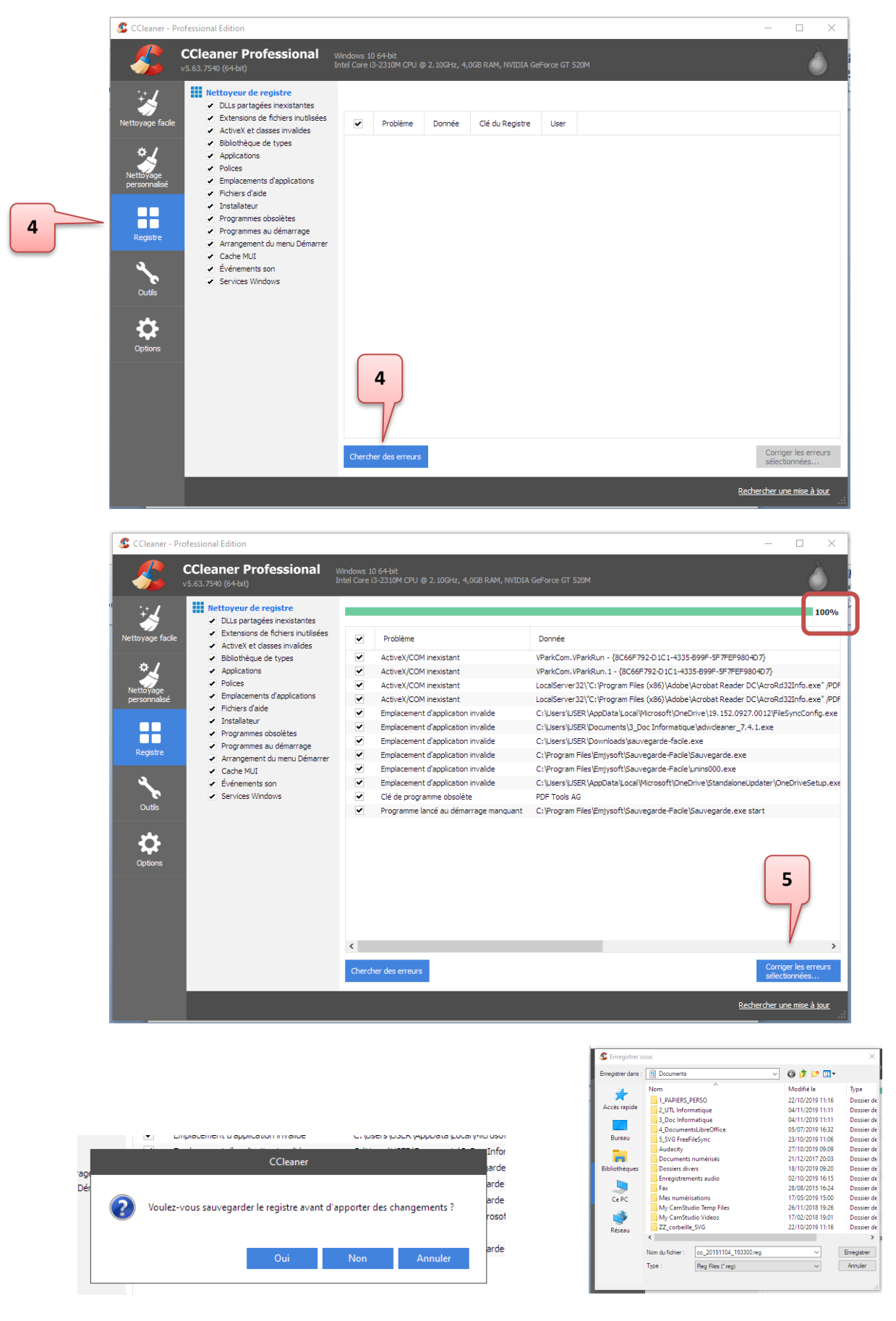

Nota : la sauvegarde du registre est facultative car les suppressions ne concernent que des clés de registre invalides.

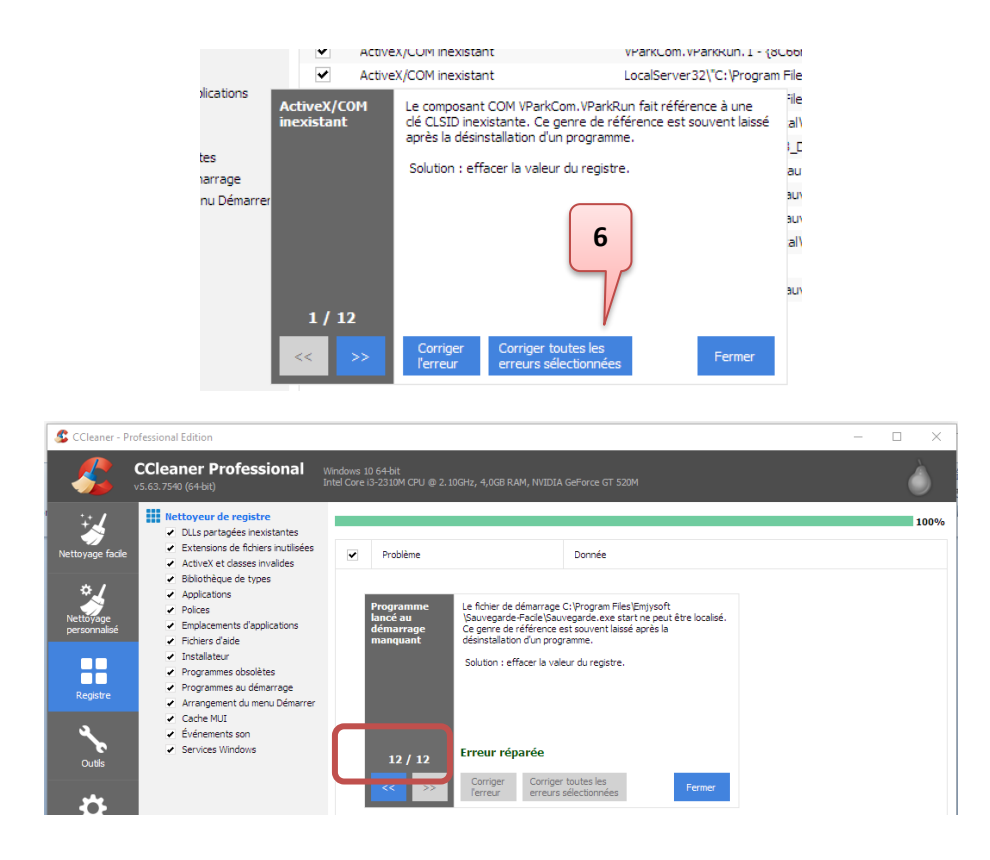

#### 2-3 Nettoyage des applications installées

Certaines applications sont installées par rapport à un besoin conjoncturel et ne sont plus utilisées ensuite (ex utilitaires occasionnels, pilotes d'imprimantes ...), ou certaines applications installent leur nouvelles versions sans effacer les anciennes.

Ces applications encombrent le disque de l'ordinateur et alourdissent la charge du processeur.

Le menu Désinstallation de programmes affiche l'ensemble des applications installées et à partir de là il suffit de cliquer sur l'application à désinstaller, ce qui active le bouton « Désinstaller » en partie haute à droite.

N.B. Cette fonction de désinstallation est aussi accessible via les paramètres de Windows, menu « Applications ».

|   | CCleaner - P  | rofessional Edition                |                                                              |                                |                     |         |        |                  |
|---|---------------|------------------------------------|--------------------------------------------------------------|--------------------------------|---------------------|---------|--------|------------------|
|   | <i>\$</i>     | CCleaner Profess                   | ional Windows 10 64-bit<br>Intel Core I3-2310M CPU @ 2. 10GH | z, 4,0GB RAM, NVIDIA GeForce G | Т 520М              |         |        | Ò                |
|   | ÷.            | Désinstallation de<br>programmes > | <ol> <li>Sélectionnez un programme à désins</li> </ol>       | taller                         |                     |         |        |                  |
|   | Novage facile | Mises à jour du logiciel >         | Programmes                                                   | Éditeur                        | Date d'installation | Talle   | Ver ^  | Désinstaller     |
|   |               | Démarrage >                        | 3D Builder                                                   | Microsoft Corporation          | 08/08/2019          |         | 18.0   | Décaror          |
|   | *             |                                    | 7-Zip 19.00 (x64)                                            | Igor Pavlov                    | 13/07/2019          | 4,96 Mo | 19.0   | Reparei          |
|   | Nettoyage     | Plug-in de navigateur >            | AdBlock                                                      | BetaFish                       | 28/02/2019          |         | 2.9.   | Renommer         |
| 6 | personnalisé  | Analyse de disque                  | Adobe Acrobat Reader DC - Français                           | Adobe Systems Incorporated     | 27/10/2019          | 479 Mo  | 19.0   |                  |
|   |               |                                    | Adobe Flash Player 32 NPAPI                                  | Adobe                          | 10/10/2019          | 5,50 Mo | 32.0   | Effacer          |
|   |               | Recherche de fichiers              | Alarmes et horloge                                           | Microsoft Corporation          | 22/10/2019          |         | 10.1   |                  |
|   | Donistro      | Restauration du                    | Apple Application Support (32 bits)                          | Apple Inc.                     | 21/08/2019          | 130 Mo  | 7.6    |                  |
|   | Registre      | système                            | Apple Application Support (64 bits)                          | Apple Inc.                     | 21/08/2019          | 146 Mo  | 7.6    | Q Rechercher     |
|   |               | Effaceur de disques                | Apple Mobile Device Support                                  | Apple Inc.                     | 21/08/2019          | 29,5 Mo | 12.2   |                  |
|   |               |                                    | Apple Software Update                                        | Apple Inc.                     | 04/04/2018          | 4,03 Mo | 2.6.   |                  |
|   | Outils        |                                    | Astuces                                                      | Microsoft Corporation          | 01/11/2019          |         | 8.1.   |                  |
|   |               |                                    | Astuces Windows 10 Tome 1                                    | Avanquest                      | 19/12/2018          | 602 Mo  | 1.00   |                  |
|   | ~~            |                                    | Astuces Windows 10 Tome 3                                    | Avanquest                      | 19/12/2018          | 479 Mo  | 1.00   |                  |
|   | <b>\$</b>     |                                    | Astuces Windows 10 Tome 4                                    | Avanquest                      | 19/12/2018          | 417 Mo  | 1.00   |                  |
|   | Options       |                                    | Audacity 2.3.2                                               | Audacity Team                  | 20/09/2019          | 66,9 Mo | 2.3.   |                  |
|   |               |                                    | 😺 Bonjour                                                    | Apple Inc.                     | 29/09/2015          | 3,28 Mo | 3.1.   |                  |
|   |               |                                    | Calculatrice                                                 | Microsoft Corporation          | 02/10/2019          |         | 10.1   |                  |
|   |               |                                    | 🗾 Caméra                                                     | Microsoft Corporation          | 23/09/2019          |         | 2019   |                  |
|   |               |                                    | Candy Crush Saga                                             | king.com                       | 23/10/2019          |         | 1.16   |                  |
|   |               |                                    | Capture d'écran et croquis                                   | Microsoft Corporation          | 23/09/2019          |         | 10.1   |                  |
|   |               |                                    | Cartes                                                       | Microsoft Corporation          | 22/10/2019          |         | 5.19   |                  |
|   |               |                                    | S CCleaner                                                   | Piriform                       | 13/09/2019          | 22,3 Mo | 5.61 🗸 | Enregistrer dans |

Lors de l'installation de certaines applications le paramétrage d'installation force le lancement du programme dès le démarrage de Windows hors l'utilisation n'est peut-être pas systématique à chaque session Windows et il suffit de démarrer l'application lorsque l'on a besoin.

Cette situation alourdit et allonge le démarrage de Windows.

Il faut donc veiller à ce que les applications lancées au démarrage soient celles qui sont strictement utiles au système.

N.B. Cette fonction de désinstallation est aussi accessible via les paramètres de Windows, menu « Applications ».

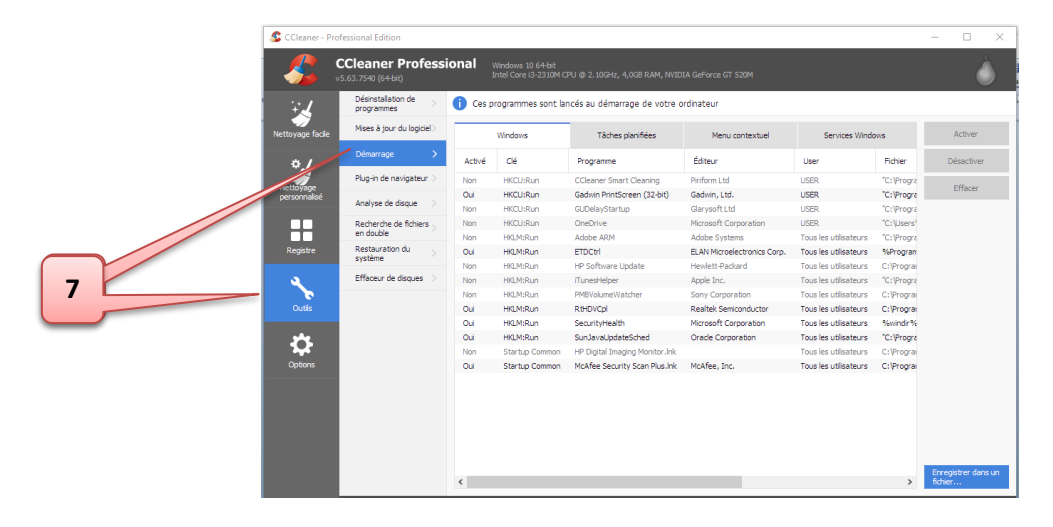

### 3 – Paramétrage et options de CCleaner

N.B. Certains paramètres ne sont pas accessible dans la version gratuite.

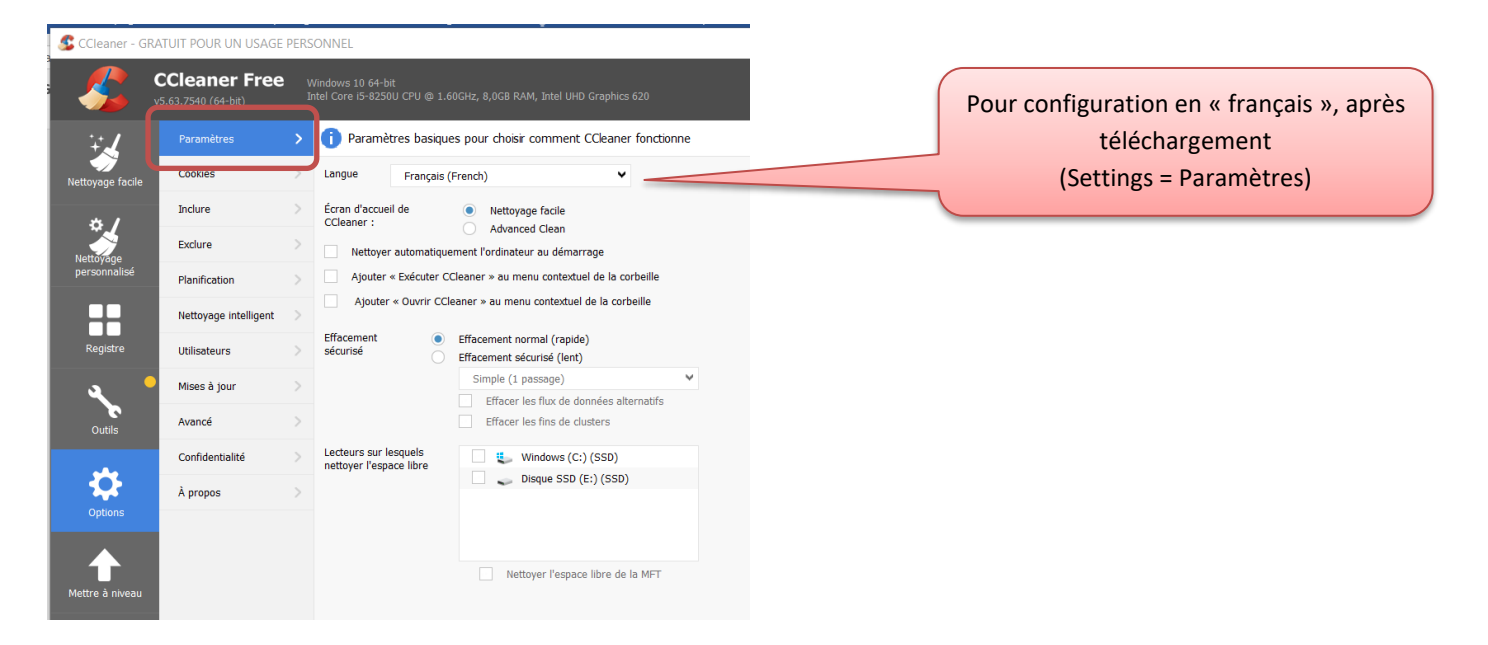

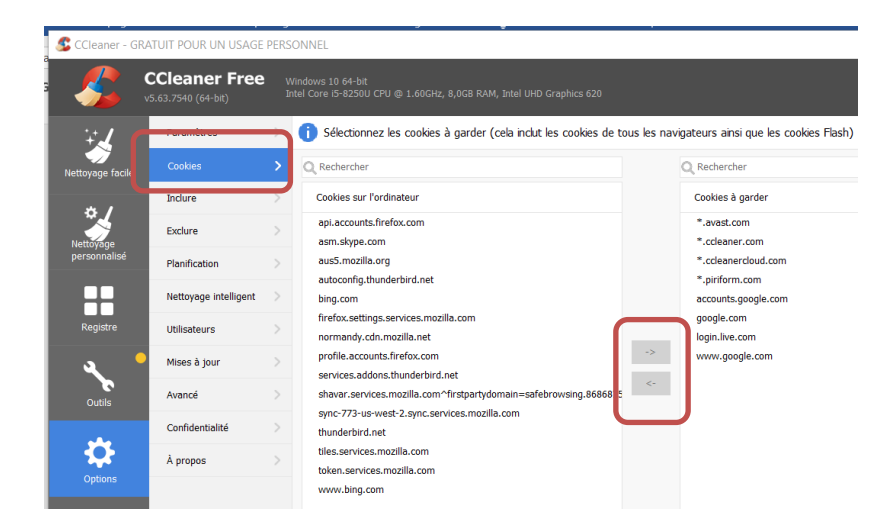

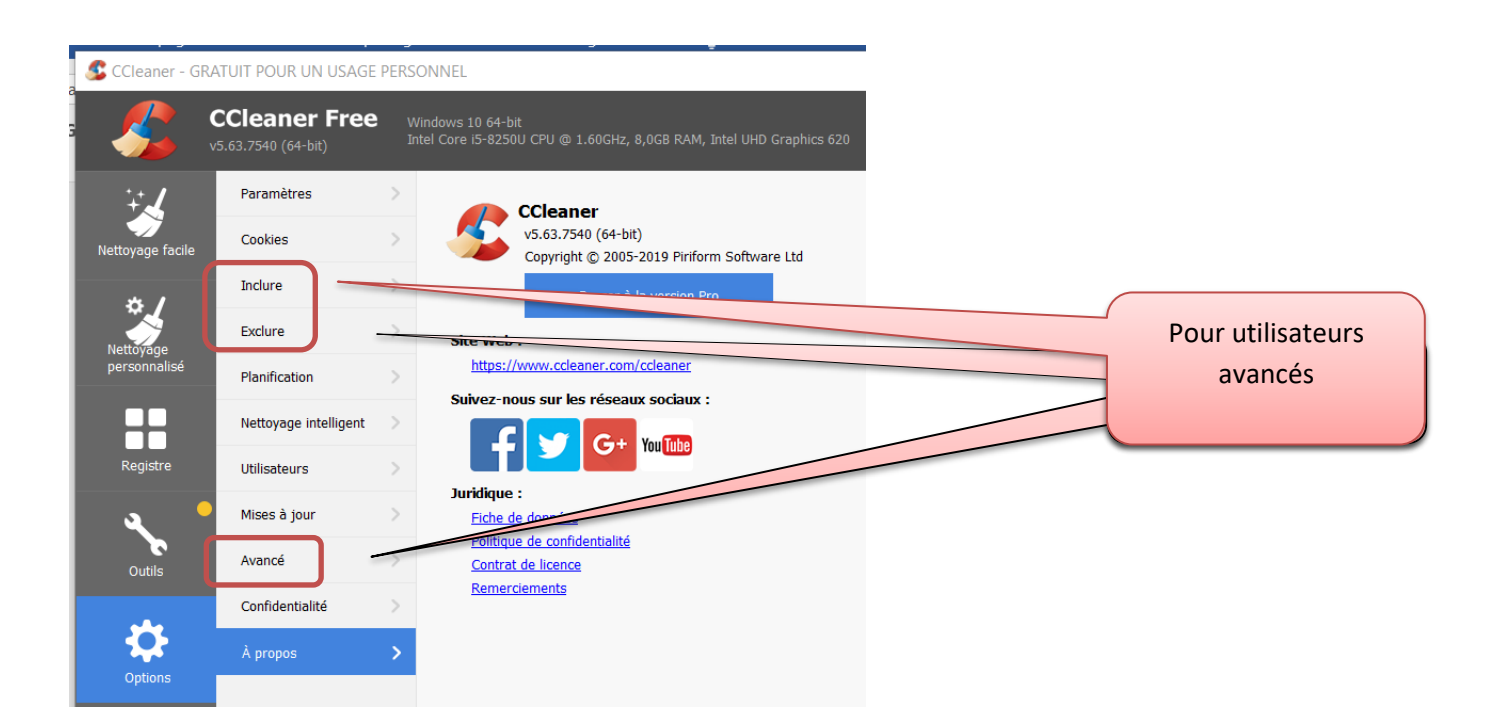

|                  | CCleaner Free<br>5.63.7540 (64-bit) | Windo<br>Intel C | ws 10 64-bit<br>Core i5-8250U CPU @ 1.60 | GHz, 8,0GB RAM, Intel UHD Graphics 620 |   |
|------------------|-------------------------------------|------------------|------------------------------------------|----------------------------------------|---|
| ÷.               | Paramètres                          |                  | Paramètres du netto                      | yage intelligent                       |   |
| Nettoyage facile | Cookies                             | > _              | Me signaler lorsqu'il y a                | a des fichiers indésirables à nettoyer |   |
| * 1              | Inclure                             | <u> </u>         | Si le nettoyage récupé                   | ère plus de 1,0 Go PRO                 |   |
| Nettovage        | Exclure                             | >                | alors Me deman                           | der s'il faut nettoyer                 |   |
| personnalisé     | Planification                       | >                | Activer le nettoyage du                  | navigateur automatique                 |   |
|                  | Nettoyage intelligent               | >                | Microsoft Edge                           | Sélectionnez l'action                  | ~ |
| Registre         | Utilisateurs                        | >                | Internet Explorer                        | Sélectionnez l'action                  | ~ |
| ۹ •              | Mises à jour                        | >                | Firefox                                  | Sélectionnez l'action                  | ¥ |
| Outils           | Avancé                              | >                | Google Chrome                            | Sélectionnez l'action                  | ~ |
|                  | Confidentialité                     | >                | Activer le nettoyage int                 | elligent                               |   |
|                  | À propos                            | >                |                                          |                                        |   |

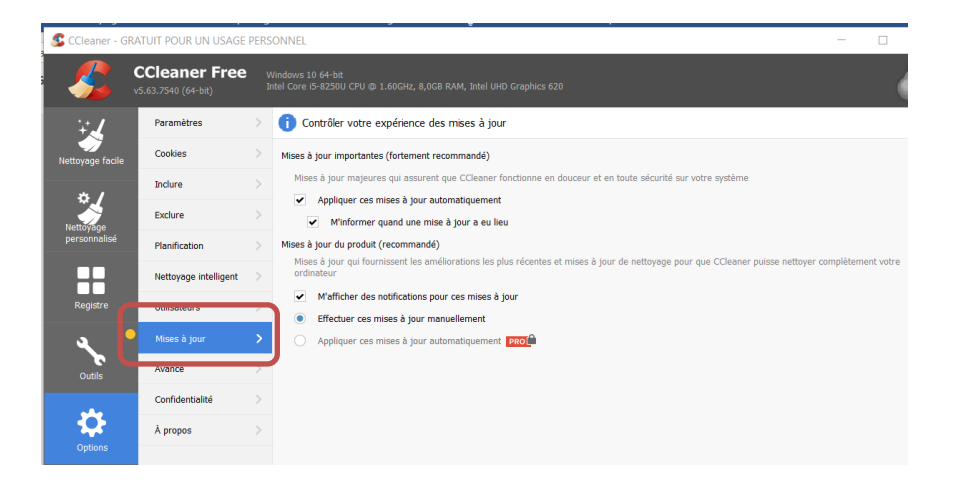

#### 🕵 CCleaner - GRATUIT POUR UN USAGE PERSONNEL

| <i>\$</i>                 | CCleaner Free<br>v5.63.7540 (64-bit) | V<br>I | Vindows 10 64-bit<br>ntel Core 15-8250U CPU @ 1.60GHz, 8,0GB RAM, Intel UHD Graphics 620                                                                                                    |
|---------------------------|--------------------------------------|--------|----------------------------------------------------------------------------------------------------|
| ÷.                        | Paramètres                           | >      | i Paramètres de confidentialité et informations                                                                                                    |
| Nettoyage facile          | Cookies                              | >      | Seules les données anonymes, non personnelles, sont collectées par l'application. Pour obtenir une description des<br>données recueillies par Ccleaner gena racon dent elles sont utilisées, veuillez consulter notre Fiche de |
| Nettoyage<br>personnalisé | Inclure                              | >      | données           Aidez-nous à améliorer CCleaner en envoyant vos données d'utilisation de façon anonyme                                                                                                    |
|                           | Exclure                              | >      | Pour d'autres informations sur le respect de la vie privée, veuillez consulter notre                                                                                                    |
|                           | Planification                        | >      |                                                                                                    |
|                           | Nettoyage intelligent                | >      |                                                                                                    |
| Registre                  | Utilisateurs                         | >      |                                                                                                    |
| عر                        | Mises à jour                         | >      |                                                                                                    |
| Outils                    | Avancé                               | >      |                                                                                                    |
| -4-                       | Confidentialité                      | >      |                                                                                                    |
|                           | À propos                             | >      |                                                                                                    |

#### 4 – Le nettoyage personnalisé avec CCleaner

Avec le nettoyage personnalisé vous pouvez faire un nettoyage plus poussé en choisissant, manuellement, plus d'éléments que ceux proposés par défaut par CCleaner. Option plutôt réservée aux utilisateurs « avertis » !

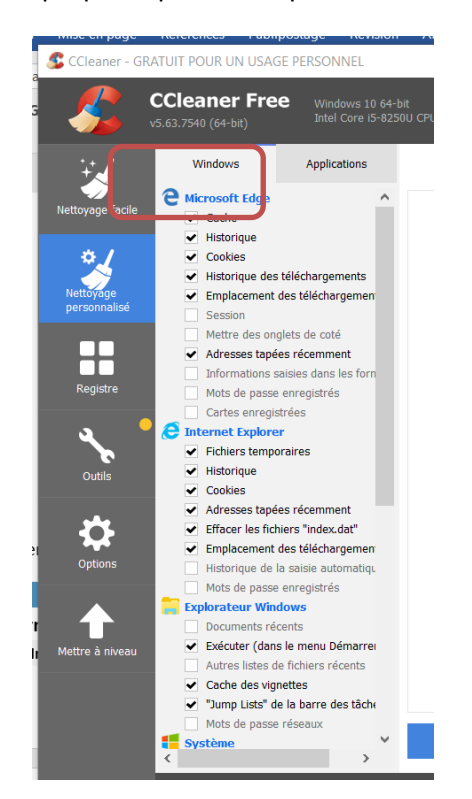

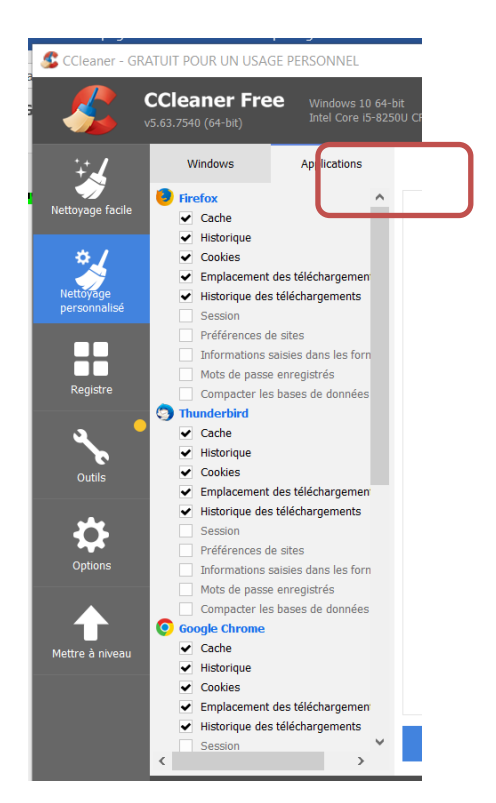

| Elément                             | Description                                                                                                    | Choix |
|-------------------------------------|----------------------------------------------------------------------------------------------------|-------|
| Internet Explorer                   |                                                                                                    |       |
| Fichiers Internet Temporaires       | C'est le cache d'Internet Explorer où sont stockés les pages et les images des<br>sites Web que vous visitez. Censés améliorer la vitesse de navigation sur<br>Internet, ces fichiers Internet Temporaires sont inutiles si vous avez une<br>connexion haut-débit. Vous pouvez tous les supprimer.<br>Notez que vous pouvez limiter la taille du cache d'Internet Explorer dans les<br>options de ce dernier (voir l'astuce)                                                                                                    | ▼     |
| Cookies                             | Les cookies sont de petits fichiers textes enregistrés sur votre ordinateur par<br>certains sites Web. Ils servent à conserver des informations spécifiques : par<br>exemple votre nom d'utilisateur et votre mot de passe sur les forums. Mais ils<br>sont également utilisés par des services de publicité pour établir un profil des<br>sites que vous visitez et des bannières sur lesquelles vous cliquez. Certains<br>cookies sont donc à garder et d'autres à supprimer.<br>Vous pouvez définir dans les options de CCleaner les cookies à ne jamais<br>enlever.                                        | V     |
| Historique                          | Internet Explorer conserve dans un historique les adresses des sites que vous visitez. Il est ensuite possible de retrouver facilement un site précédemment visité, pour vous, mais également pour les autres utilisateurs de votre ordinateur.                                                                                                    | ✓     |
| Adresses tapées récemment           | N'importe quelle adresse que vous saisissez dans la barre d'adresses d'Internet<br>Explorer est enregistrée et affichée dans la liste déroulante <b>Adresses</b> . En<br>cochant la case, vous videz cette liste.                                                                                                    | ✓     |
| Effacer les fichiers Index.dat      | Les fichiers Index.dat sont des fichiers système cachés qui gardent<br>définitivement les traces de tous les sites Web que vous visitez. Cette liste n'est<br>jamais nettoyée et sa taille ne fait ainsi qu'augmenter, conduisant au<br>ralentissement d'Internet Explorer.                                                                                                    | •     |
| Emplacement des téléchargements     | En cochant cette case, ces fichiers seront vidés au prochain démarrage de<br>Windows.                                                                                                    |       |
|                                     | stocker dans le dossier que vous avez précédemment utilisé.<br>Cochez la case pour revenir au dossier par défaut (le Bureau). Si vous utilisez<br>toujours le même dossier pour stocker vos téléchargements, ne cochez pas la<br>case.                                                                                                    |       |
| Historique des Saisies Automatiques | Internet Explorer peut enregistrer vos noms d'utilisateurs et vos mots de passes<br>pour vous identifier rapidement sur les sites où vous êtes enregistrés.<br>Si elle semble pratique, cette option présente toutefois un risque de sécurité<br>car n'importe quel utilisateur de votre ordinateur peut alors se connecter sur<br>les sites où vous avez enregistrés vos informations de d'identification. Ce risque<br>n'existe pas bien sûr si vous êtes le seul à utiliser votre ordinateur.<br>En cochant la case, CCleaner supprimera tous les noms d'utilisateurs et les mots<br>de passes enregistrés. |       |
| 2 Windows Explorer                  |                                                                                                    |       |
| Documents récents                   | Quand vous ouvrez un document ou un fichier dans Windows, un raccourci est<br>ajouté à la liste <b>Documents récents</b> du menu Démarrer. En cochant la case,<br>vous purgerez cette liste. Notez que seuls les raccourcis sont supprimés, pas les<br>fichiers.                                                                                                    | •     |
| Exécuter (Dans le Menu Démarrer)    | Lorsque vous tapez une commande dans le champ <b>Exécuter</b> du menu Démarrer, celle-ci est enregistrée et accessible ensuite dans la liste <b>Exécuter</b> . Cochez la case pour vider cette liste.                                                                                                    | ✓     |

| Autre listes de fichiers récents | Cochez la case pour nettoyer certains historiques mineurs de Windows : boites de dialogues, disques réseaux accédés et applications DirectX.                                                                                                    | <b>~</b>    |
|----------------------------------|----------------------------------------------------------------------------------------------------|-------------|
| Cache des vignettes              | Si vous avez des problèmes de miniatures de fichiers qui ne correspondent pas, vous pouvez cocher la case pour vider les miniatures mises en mémoire.                                                                                                    |             |
| Jump Lists                       | Cochez la case pour remettre à zéro tous les raccourcis ajoutés aux icônes de la barre des tâches de Windows 7.                                                                                                    |             |
| I Système                        |                                                                                                    |             |
| Vider la Poubelle                | Cochez la case pour vider la corbeille.                                                                                                    | <b>~</b>    |
| Fichiers Temporaires             | De nombreux logiciels utilisent des fichiers temporaires pour enregistrer des<br>informations pendant leur fonctionnement. Ces fichiers sont normalement<br>supprimés lorsque vous les quitter, mais cela n'est pas toujours le cas. En<br>cochant la case, vous supprimez les fichiers temporaires qui n'ont pas été<br>utilisés durant les 10 derniers jours.                                    | <b>&gt;</b> |
|                                  | Si vous effectuez un nettoyage de votre ordinateur après une infection par un virus ou par une autre cochonnerie, mieux vaut supprimer la totalité des fichiers temporaires, même les plus récents. Vous pouvez configurer cela dans les options de CCleaner.                                                                                                    |             |
| Presse-papiers                   | Lorsque vous effectuer un copier/coller, l'élément que vous copiez est stocké en<br>mémoire dans le presse-papiers. Il y reste jusqu'à ce qu'il soit remplacé par un<br>autre élément ou que vous redémarriez votre ordinateur. Vous pouvez donc<br>cocher la case, mais c'est plus pour la forme qu'autre chose. Le presse-papiers<br>est en effet vidé à l'arrêt de votre ordinateur.            | ✓           |
| Fichiers de vidage mémoire       | Quand Windows plante ou que vous faites face à un écran bleu, le système<br>enregistre une image mémoire qui permet d'essayer de trouver ensuite des<br>informations sur l'origine du crash. Toutefois, ces informations sont destinées à<br>des utilisateurs avancés et ne sont généralement jamais utilisées. Vous pouvez<br>donc supprimer ces images mémoires en toute sécurité.               | ✓           |
| Fragments de fichiers chk        | Lorsque vous effectuez une analyse de vos disques durs afin d'y détecter et corriger les éventuelles erreurs au niveau du système de fichiers, des fragments de fichiers sont parfois découverts. Ils sont alors enregistrés au format CHK. Ces fragments sont inutiles et peuvent être supprimés.                                                                                                 | ✓           |
| Fichiers journal de Windows      | Quand vous installez un nouveau logiciel ou du matériel, Windows enregistre<br>les modifications dans des journaux dans le dossier de Windows. Ces fichiers<br>.LOG peuvent être supprimés sans soucis.                                                                                                    | ✓           |
| Cache DNS                        | Chaque fois que vous tapez le nom d'un site, Windows récupère l'adresse IP<br>correspondante chez votre Fournisseur d'Accès Internet. Afin d'accélérer la<br>connexion aux sites que vous visitez souvent, Windows maintient ce qui est<br>appelé le « cache DNS », soit une liste d'adresses IP. Cochez la case pour vider<br>ce cache si vous avez des erreurs lorsque vous surfez sur Internet. |             |
| FTP accounts                     | Supprime les informations FTP enregistrées (nom d'utilisateur, mot de passe, adresses) des sites FTP ouverts avec l'Explorateur.                                                                                                    |             |
| Raccourcis du menu Démarrer      | Cochez la case pour supprimer les raccourcis du menu Démarrer qui pointent vers des logiciels ou fichiers qui n'existent plus.                                                                                                    |             |
| Raccourcis du Bureau             | Cochez la case pour supprimer les raccourcis du Bureau qui pointent vers des logiciels ou fichiers qui n'existent plus.                                                                                                    |             |
| ? Avancé                         |                                                                                                    |             |
| Vieilles données du Prefetch     | A chaque fois que vous exécutez un logiciel, un fichier Prefetch est créé. Cela<br>permet à Windows de lancer le logiciel plus rapidement les fois suivantes. Ces<br>fichiers ne sont pas supprimés lorsque vous désinstallez des logiciels.                                                                                                    |             |
|                                  | En cochant la case, CCleaner supprimera les fichiers Prefetch des logiciels qui<br>n'ont pas été exécutés durant les 2 dernières semaines. Il n'y a aucun danger<br>car si un logiciel n'a plus de fichier Prefetch, Windows le recréera alors<br>automatiquement à son démarrage.                                                                                                    |             |

| Cache de la zone de notification       La zone de notifications est l'emplacement à gauche de l'horloge où sont affichées les icônes de votre antivirus, de votre connexion Internet et des autres programmes résidents en mémoire.         Si vous avez configuré Windows pour n'afficher que les icônes actives et ne pas afficher d'icônes précises, en cochant la case, vous perdrez tout cela et retrouverez l'intégralité des icônes dans la zone de notification. Notez que si vous cochez la case, la modification sera effective après le redémarrage de votre ordinateur.         Cache Taille/Position des fenêtres       L'Explorateur Windows enregistre la configuration d'affichage et de classement de chaque dossier de votre ordinateur. Après un certain temps, des données redondantes peuvent apparaître et ralentir votre navigation dans vos dossiers. En cochant la case, ces données seront supprimées et les informations de configuration d'affichage avec les dossiers.         Historique Assistant Utilisateur       Si vous utilisez le nouveau style de menu Démarrer de Windows, celui-ci affiche les deniers programmes que vous avez utilisés dans le panneau de gauche. En cochant la case, vous effacez cette liste.         Fichier journal IIS       Si vous utilisez le Serveur Web IIS de Microsoft, des journaux enregistrent toutes les connexions et accès à vos pages Web. Cochez la case pour supprimer de type de dossiers, ereprésentative.         En cochant la case, tous les dossiers que vous avez personnalisés retrouveront leur apparence originale (celle par défaut). A cocher si vous constatez des problèmes d'affichage avec les dossiers et de votre sous us ver vers explored ante acces, a vous genze de la sone panneau de gauche. En cochant la case, tous permet de personnaliser les dossiers et du'utiliser un modèle de type de dossiers, de change                                                                                                    | Cache de l'arrangement du Menu                | Sous Windows XP, vous pouvez personnaliser l'ordre des raccourcis et des dossiers dans le menu <b>Démarrer</b> . En cochant la case, vous reviendrez à un classement par ordre alphabétique.                                                                                                    |   |
|----------------------------------------------------------------------------------------------------|-----------------------------------------------|----------------------------------------------------------------------------------------------------|---|
| Cache Taille/Position des fenêtresL'Explorateur Windows enregistre la configuration d'affichage et de classement<br>de chaque dossier de votre ordinateur. Après un certain temps, des données<br>redondantes peuvent apparaître et ralentir votre navigation dans vos dossiers.<br>En cochant la case, ces données seront supprimées et les informations de<br>configuration d'affichage des fenêtres retrouveront leurs valeurs par défaut. A<br>cocher si vous constatez des problèmes d'affichage avec les dossiers.Image: Configuration d'affichage avec les dossiers.Image: Configuration d'affichage avec les dossiers.Ima                                                                                                    | Cache de la zone de notification              | La zone de notifications est l'emplacement à gauche de l'horloge où sont<br>affichées les icônes de votre antivirus, de votre connexion Internet et des autres<br>programmes résidents en mémoire.<br>Si vous avez configuré Windows pour n'afficher que les icônes actives et ne pas<br>afficher d'icônes précises, en cochant la case, vous perdrez tout cela et<br>retrouverez l'intégralité des icônes dans la zone de notification. Notez que si<br>vous cochez la case, la modification sera effective après le redémarrage de<br>votre ordinateur. |   |
| Historique Assistant UtilisateurSi vous utilisez le nouveau style de menu Démarrer de Windows, celui-ci affiche<br>les derniers programmes que vous avez utilisés dans le panneau de gauche. En<br>cochant la case, vous effacez cette liste.Image: Comparison of the text of text of text | Cache Taille/Position des fenêtres            | L'Explorateur Windows enregistre la configuration d'affichage et de classement<br>de chaque dossier de votre ordinateur. Après un certain temps, des données<br>redondantes peuvent apparaître et ralentir votre navigation dans vos dossiers.<br>En cochant la case, ces données seront supprimées et les informations de<br>configuration d'affichage des fenêtres retrouveront leurs valeurs par défaut. A<br>cocher si vous constatez des problèmes d'affichage avec les dossiers.                                                                    |   |
| Fichier journal IISSi vous utilisez le Serveur Web IIS de Microsoft, des journaux enregistrent<br>toutes les connexions et accès à vos pages Web. Cochez la case pour supprimer<br>des journaux.Image: Comparison des dossiers et des fichiersPersonnalisation des dossiers et des fichiersWindows XP vous permet de personnaliser les dossiers et d'utiliser un modèle<br>de type de dossiers, de changer leur icône et de choisir une image<br>représentative.Image: Comparison des dossiers et d'utiliser un modèle<br>de type de dossiers, de changer leur icône et de choisir une image<br>représentative.Image: Comparison des dossiers et d'utiliser un modèle<br>de type de dossiers que vous avez personnalisés retrouveront<br>leur apparence originale (celle par défaut). A cocher si vous constatez des<br>problèmes d'affichage avec les dossiers.Image: Comparison des dossiers et d'utiliser un modèle<br>de type de dossiers que vous supprimez un fichier, il n'est pas vraiment effacé du disque dur.<br>Cochez la case pour rendre les fichiers effacés irrécupérables. Notez que que<br>cela ne libèrera pas d'espace disque et n'accélérera pas votre système.Image: Comparison des dossiers                                                                                                    | Historique Assistant Utilisateur              | Si vous utilisez le nouveau style de menu <b>Démarrer</b> de Windows, celui-ci affiche<br>les derniers programmes que vous avez utilisés dans le panneau de gauche. En<br>cochant la case, vous effacez cette liste.                                                                                                    | ✓ |
| Personnalisation des dossiers et des fichiersWindows XP vous permet de personnaliser les dossiers et d'utiliser un modèle<br>de type de dossiers, de changer leur icône et de choisir une image<br>représentative.En cochant la case, tous les dossiers que vous avez personnalisés retrouveront<br>leur apparence originale (celle par défaut). A cocher si vous constatez des<br>problèmes d'affichage avec les dossiers.Nettoyer l'espace libreLorsque vous supprimez un fichier, il n'est pas vraiment effacé du disque dur.<br>Cochez la case pour rendre les fichiers effacés irrécupérables. Notez que que<br>cela ne libèrera pas d'espace disque et n'accélérera pas votre système.                                                                                                    | Fichier journal IIS                           | Si vous utilisez le Serveur Web IIS de Microsoft, des journaux enregistrent<br>toutes les connexions et accès à vos pages Web. Cochez la case pour supprimer<br>des journaux.                                                                                                    | ✓ |
| Nettoyer l'espace libreLorsque vous supprimez un fichier, il n'est pas vraiment effacé du disque dur.<br>Cochez la case pour rendre les fichiers effacés irrécupérables. Notez que que<br>cela ne libèrera pas d'espace disque et n'accélérera pas votre système.                                                                                                    | Personnalisation des dossiers et des fichiers | <ul> <li>Windows XP vous permet de personnaliser les dossiers et d'utiliser un modèle<br/>de type de dossiers, de changer leur icône et de choisir une image<br/>représentative.</li> <li>En cochant la case, tous les dossiers que vous avez personnalisés retrouveront<br/>leur apparence originale (celle par défaut). A cocher si vous constatez des<br/>problèmes d'affichage avec les dossiers.</li> </ul>                                                                                                    |   |
|                                                                                                    | Nettoyer l'espace libre                       | Lorsque vous supprimez un fichier, il n'est pas vraiment effacé du disque dur.<br>Cochez la case pour rendre les fichiers effacés irrécupérables. Notez que que<br>cela ne libèrera pas d'espace disque et n'accélérera pas votre système.                                                                                                    |   |